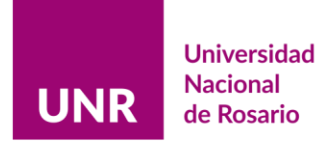

# Evaluación Convocatoria 2021 Instructivo para Evaluadores y Evaluadoras

En este instructivo encontrará:

- Cuáles son los grupos, los ejes de evaluación y los controles que deben efectuarse en relación a ellos (Sección 1).
- Cómo acceder y operar el **Aplicativo Web para evaluadores y** evaluadoras (Sección 2).
- Cuáles son las indicaciones y las sugerencias para el proceso de evaluación (Sección 3).

# Sección 1

Grupos de evaluación y controles que se efectuarán por grupo y por eje de evaluación para la convocatoria 2021

En la convocatoria 2021 serán evaluados los siguientes grupos:

- Designados 2015: docentes designados por concurso en el año 2015.
- **Incorporados 2016:** docentes incorporados por el Art. 73 del CCT 2016, cuyo acto administrativo esté fechado en el transcurso del año 2016<sup>1</sup>.
- Satisfactorios 2016: docentes evaluados satisfactoriamente en el año 2016.
- Negativos 2019: docentes evaluados negativamente en 2019.
- Satisfactorios 2018 (Negativos 2016): docentes evaluados negativamente en 2016 y satisfactoriamente en 2018.
- **Otros 2021**: docentes que se encuentran en situaciones especiales y que no se encuadran en ninguno de los grupos anteriores.

Las fechas de designación y el período a evaluar por grupo son:

| Grupos                                  | Actividades a Evaluar    |
|-----------------------------------------|--------------------------|
| Designados 2015                         | 01/01/2016 al 31/12/2020 |
| Incorporados 2016                       | 01/01/2016 al 31/12/2020 |
| Satisfactorios 2016                     | 01/01/2016 al 31/12/2020 |
| Negativos 2019                          | 01/01/2019 al 31/12/2020 |
| Satisfactorios 2018<br>(Negativos 2016) | 01/01/2018 al 31/12/2020 |
| Otros 2021                              | 01/01/2016 al 31/12/2020 |

<sup>&</sup>lt;sup>1</sup> Conforme Resolución 303/2019 CS.

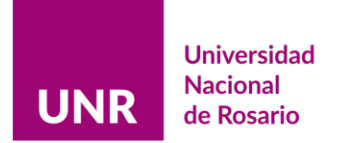

## Sección 2

Indicaciones para acceder y operar el Aplicativo Web para Evaluadores y Evaluadoras

1)

- a) En el inicio del sitio web de la <u>Universidad Nacional de Rosario</u>, desplácese al pie de página, en la sección *Trámites*, encontrará el link *Evaluación Carrera Docente* para acceder a la aplicación que le permitirá registrarse y acceder a la información de los cargos que deben ser evaluados.
- **b)** O por <u>enlace directo</u> al sitio: <u>https://informedocente.unr.edu.ar</u>

Al acceder al link <u>Evaluación Carrera Docente</u>, visualizará la siguiente pantalla:

| Universidad<br>Nacional<br>de Rosario |  | Carrera Docente                                                                                                    |               |
|---------------------------------------|--|----------------------------------------------------------------------------------------------------|---------------|
|                                       |  | SIGEVA-CVAR V NORMATIVAS V INSTRUCTIVO CONTACTO V                                                                                                    | EVALUADORES V |
|                                       |  | El sitio está habilitado para el ingreso de los EVALUADORES<br>Para consultas estamos a disposición por correo electrónico a <u>carrera-docente@unr.edu.ar</u> |               |
|                                       |  | en el último ítem de la barra de n<br>seleccione acceso                                                                                                    | nenú,         |

2) En la barra de menús desplegables, seleccione Evaluadores, y luego Acceso.

Esta es la portada del sitio, en la barra de menús desplegables "EVALUADORES", seleccione "Acceso".

El proceso de ingreso al sitio tiene dos tiempos. Una primera instancia de registro, en la cual recibirá un correo electrónico de autenticación que deberá validar para pasar a una segunda instancia de acceso.

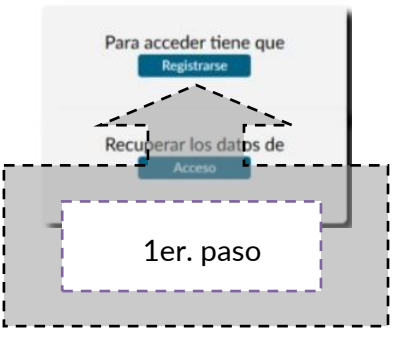

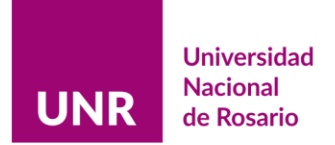

Pantalla de Registro y Acceso:

| Universidad                                                                                                    | res de Carrera Docente           |                                                                                                    |
|----------------------------------------------------------------------------------------------------|----------------------------------|----------------------------------------------------------------------------------------------------|
| de Rosario                                                                                                    |                                  | 1er paso                                                                                                    |
| 2do paso                                                                                                    | Acceso de Evaluadores<br>Usuario | Para acceder tiene que<br>Registrane<br>Recuperar los datos de                                                         |
| ingrese con los datos co<br><sup>Jeurrollado por</sup><br><sup>Veccon de Informatica Univ</sup> a posteriori del reg | nsignados                        | instancia de registro<br>Optimizado para visualizar en 1360/788 piero<br>Navegadores: Coogle Circone 88x - Fireton 86x |

Una vez que haya seleccionado REGISTRARSE, le permitirá pasar al siguiente formulario

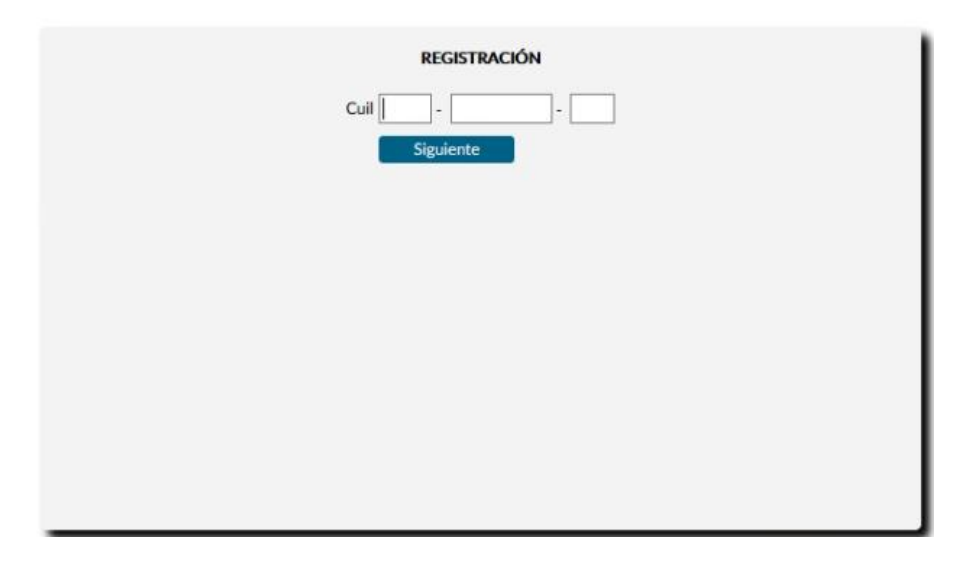

**3)** Ingrese su CUIL (sin guiones) y pulse *Siguiente*. Si se encuentra habilitado/a para evaluar en la convocatoria actual, pasará al próximo formulario. Allí estarán precargados su nombre y su correo electrónico, según lo suministrado por las respectivas facultades, solo debe completar los campos de contraseña y teléfono (indistintamente fijo o móvil).

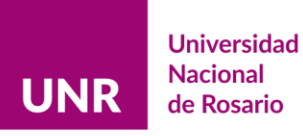

|                             | REGISTRACIÓN                          |
|-----------------------------|---------------------------------------|
| Cuil                        | 27 - 1                                |
| Nombres                     | Daneris                               |
| Apellido                    | Targaryen                             |
| Domicilio Electrónico       | > @gmail.com                          |
| Confirma Domicilio Electrór | nico [; @gmail.com                    |
| Clave                       | <sup>8 dígitos</sup> escriba su clave |
| Confirma Clave              | Repita clave                          |
| Tel. Contacto               | Caract.: Nro.: E                      |
|                             |                                       |

4) Es MUY importante rectificar su correo electrónico si no lo utiliza habitualmente, ya que el mismo constituirá su *domicilio electrónico*<sup>2</sup>. Al finalizar pulse *Registrarse*, luego se enviará automáticamente un correo electrónico de autenticación a la casilla de correo que usted indicó. Allí encontrará el enlace para acceder al sitio (se recomienda conservar dicho correo para el eventual olvido de la contraseña elegida).

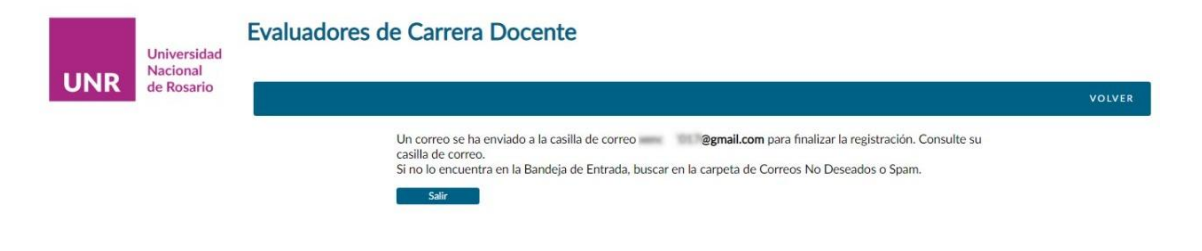

<sup>&</sup>lt;sup>2</sup> Conforme lo establece la <u>Resolución Rector 1868/2017</u>.

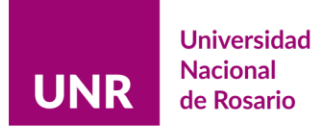

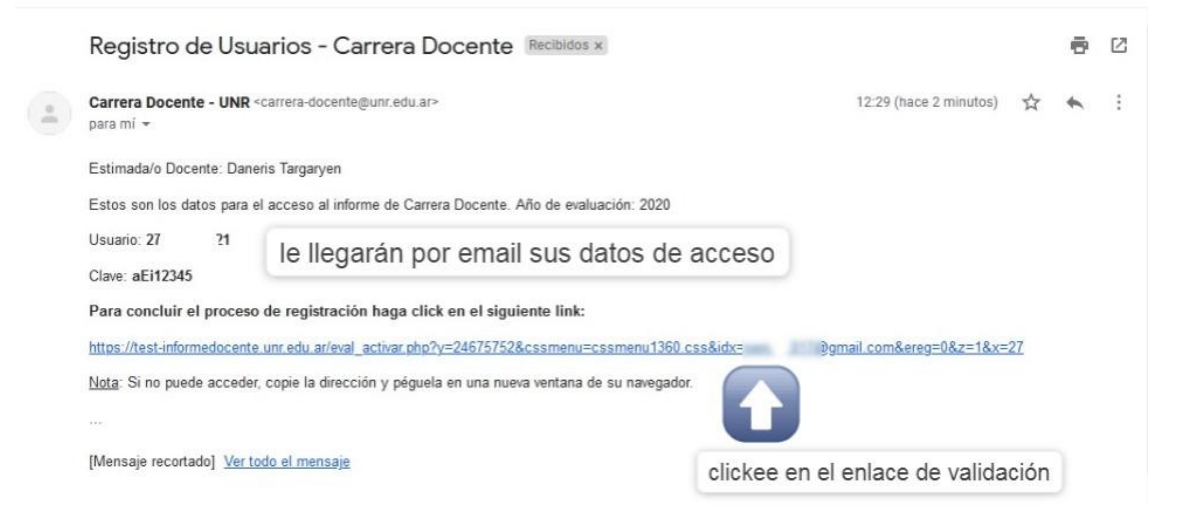

Pulse el enlace, si el registro está completo se mostrará la siguiente leyenda:

| SIGEVA-CVAR 🗸                                                                                               | NORMATIVAS 🗸    | INSTRUCTIVO | сонтасто 🗸 | VOLVER |
|----------------------------------------------------------------------------------------------------|-----------------|-------------|------------|--------|
|                                                                                                    |                 |             |            |        |
| REGISTRACION                                                                                                |                 |             |            |        |
| El proceso de registración finalizó correctamente.<br>Ya está habilitado para ingresar al Informe de Carrer | a Docente - UNR |             |            |        |
| Aceptar                                                                                                    |                 |             |            |        |

5) Pulse Aceptar para volver a la pantalla de Registro y Acceso. En esta segunda instancia, ingrese con su número de CUIL (sin guiones) y utilice la contraseña que eligió.

| Acceso de Evaluad | lores                               |           |
|-------------------|-------------------------------------|-----------|
| Usuario 27 10 21  | $\langle \cdot \cdot \cdot \rangle$ | 2do. paso |
| Clave             |                                     |           |
| Aceptar           | 1                                   | ····      |

Luego de pulsar *aceptar*, ingresará al menú principal del sitio.

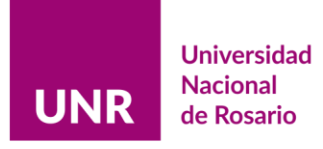

|     |                         | Evaluadores de Carrera Docen                                                                                                    | ite                    |                  |                                                   |       |
|-----|-------------------------|----------------------------------------------------------------------------------------------------|------------------------|------------------|---------------------------------------------------|-------|
|     | Universidad<br>Nacional |                                                                                                    |                        |                  |                                                   |       |
| UNR | de Rosario              |                                                                                                    |                        |                  |                                                   | SALIR |
|     |                         | LISTA DE D                                                                                                    | OCENTES A EVA          | ALUAR            |                                                   |       |
|     |                         | 2012/07/10181_02140h.RORREND SANTHA<br>2012/72/HA12_CONDVLE2 SANTHE SARTHE<br>2714/08/0724_MELAND ANA/MINING<br>2712/08/14/22_METRI LAURA FELSA | to                     | al acc<br>dos lo | ceder Ud. verá listado<br>os docentes habilitados |       |
|     |                         | (*) Al hacer clic sobre el Docente el informe se mostrará en un                                                                                 | a ventana nueva del na | vegador          | para evaluar                                      |       |

Este es el Menú principal dónde visualizará el listado de docentes que le han sido asignados/as para evaluar. Cuando seleccione un ítem, se abrirá el menú individual de la o el docente.

| Evaluadores de Ca                     | rrera Docente              |                                          |
|---------------------------------------|----------------------------|------------------------------------------|
| Universidad<br>Nacional<br>de Rosario |                            | Salir                                    |
| scente:                               | MENÚ                       |                                          |
| datos precargados en el sistema       | CARGOS A EVALUAR           | al clickear en cualquiera de los ítems   |
| en distintas instancias del proceso   | VER CV                     | Ud. accederá a la información consignada |
| responsable de facultad               | COMPLEMENTO ADMINISTRATIVO |                                          |
| carrera docente                       | DICTAMEN INDIVIDUAL        |                                          |

Proyecto de Trabajo solo atañe a los cargos de Profesores Titulares y Asociados.

6) Ingresando en cada ítem, verá precargada la información consignada. En la opción VER CV, encontrará los datos impresos de las plataformas CVar o SIGEVA (según elección particular de la o el docente), es allí donde están consignados los ejes a evaluar según cargo y dedicación. El último ítem es exclusivo para el rol del evaluador/a ya que, como se advierte en el gráfico, es el que aún cuenta con una instancia modificable.

| MENÚ                       |                                 |
|----------------------------|---------------------------------|
| DATOS PERSONALES           |                                 |
| CARGOS A EVALUAR           |                                 |
| VER CV                     | ana é analogio de la analogoita |
| VER PROYECTO DE TRABAJO    |                                 |
| COMPLEMENTO ADMINISTRATIVO |                                 |
| DICTAMEN INDIVIDUAL        | EVALUAR                         |
| CONFIRME RESULTADO         |                                 |

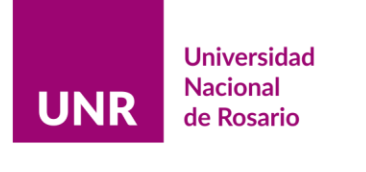

|                                                                            | Evaluadores de Carrera Docente                                                                   |                                                                                                |
|----------------------------------------------------------------------------|--------------------------------------------------------------------------------------------------|------------------------------------------------------------------------------------------------|
| Universid<br>Nacional                                                      | ad                                                                                               |                                                                                                |
| UNK de Rosari                                                              |                                                                                                  | VOLVER                                                                                         |
| Docente:                                                                   |                                                                                                  |                                                                                                |
|                                                                            | CARGOS A EVALUAR                                                                                 |                                                                                                |
|                                                                            | Fac. de Humanidades y Artes - Profesor Titular - Simple - Ordinario - Satisfactorios 2015 - 2516 |                                                                                                |
| Desarrollado por<br>Dirección de Informática Universitaria (D.I.U.)<br>UNR |                                                                                                  | Optimizado para visualizar en 1360x768 pixel<br>Navegadores: Google Chrome 88.x - Firefox 86.x |

Seleccionando *EVALUAR*, accederá a la lista de cargos a evaluar. Luego, seleccionando el cargo a evaluar, visualizará el menú de dictamen.

| Nombre completo de la o el<br>evaluador/a        | Rodolfis Landropla                                                                |
|--------------------------------------------------|-----------------------------------------------------------------------------------|
| Facultad o escuela de<br>pertenencia             | Fac. de Humanidades y Artes                                                       |
| Nombre completo de la o el<br>docente evaluada/o | LAURA PELSA RIPHA                                                                 |
| Nro. de CUIL de la o el<br>docente evaluada/o    | 27135885822                                                                       |
| Facultad de pertenencia                          | Fac. de Humanidades y Artes                                                       |
| Fecha de evaluación                              | 01/12/21 13:15:49                                                                 |
| Resultado                                        | SATISFACTORIO<br>SATISFACTORIO SATISFACTORIO con recomendaciones NO SATISFACTORIO |
| Guardar                                          |                                                                                   |

Ingresando al cargo a evaluar, tendrá habilitadas tres opciones de dictamen. Al seleccionar cualquiera de los resultados, emergerá un cartel de alerta que le indicará que debe confirmarlo. Mientras no confirme, puede modificar el resultado.

Para regresar al menú principal puede hacerlo al pulsar el botón *Volver* (centro de pantalla) o *Menú* (parte superior derecha de la pantalla).

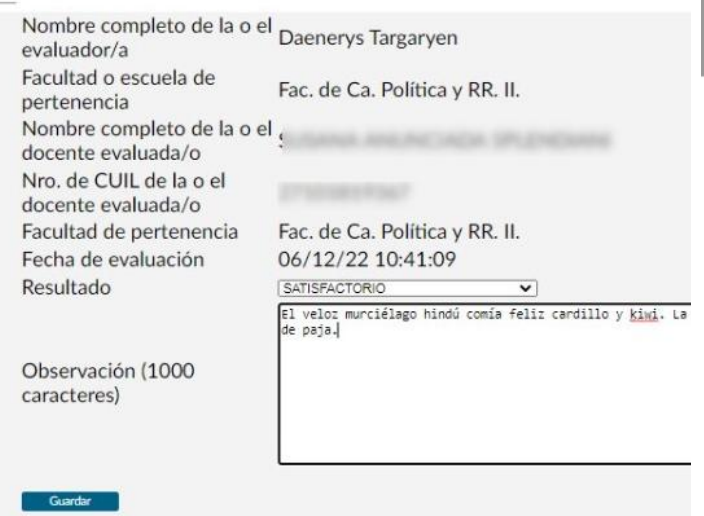

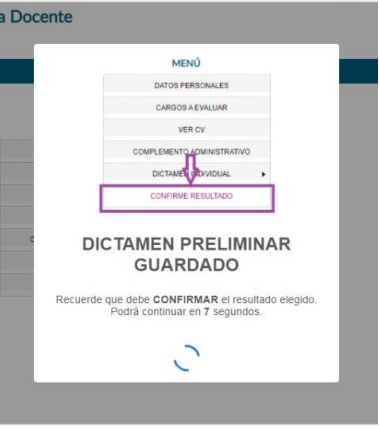

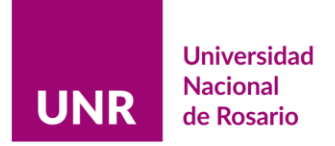

## Si su decisión está firme, pulse CONFIRME RESULTADO.

| MENÚ                       | MENÚ                                                |
|----------------------------|-----------------------------------------------------|
| DATOS PERSONALES           | DATOS PERSONALES                                    |
| CARGOS A EVALUAR           | CARGOS A EVALUAR                                    |
| VED OV                     | VER CV                                              |
|                            | VER PROYECTO DE TRABAJO                             |
| VER PROYECTO DE TRABAJO    | COMPLEMENTO ADMINISTRATIVO                          |
| COMPLEMENTO ADMINISTRATIVO | VER RESULTADO CONFIRMADO                            |
| DICTAMEN INDIVIDUAL        |                                                     |
| CONFIRME RESULTADO         | A posteriori de la confirmación, el evaluado/a se v |

A posteriori de la confirmación, el evaluado/a se verá de la siguiente manera cuando vuelva al menú principal

# Seleccione el cargo.

|                                                                        | Eva                   | Evaluadores de Carrera Docente                                                                  |                                                                                            |  |  |  |  |  |  |  |
|------------------------------------------------------------------------|-----------------------|-------------------------------------------------------------------------------------------------|--------------------------------------------------------------------------------------------|--|--|--|--|--|--|--|
| Universion<br>Nacion<br>de Rosa                                        | rsidad<br>nal<br>ario |                                                                                                 | VOLVER                                                                                     |  |  |  |  |  |  |  |
| Docente:                                                               |                       |                                                                                                 |                                                                                            |  |  |  |  |  |  |  |
|                                                                        |                       | CARGOS A EVALUAR                                                                                |                                                                                            |  |  |  |  |  |  |  |
|                                                                        |                       | Ec. de Humanidades y Artes - Profesor Titular - Simple - Ordinario - Satisfactorios 2015 - 2516 |                                                                                            |  |  |  |  |  |  |  |
| Desarrollado por<br>Dirección de Informática Universitaria (D.I<br>UNR | LU.)                  |                                                                                                 | Optimizado para visualizar en 1360x768 pi<br>Navaradores: Gavallo Cherone, 88 y Exertera 8 |  |  |  |  |  |  |  |

Ningún proceso es automático, siempre se pedirá pulsar CONFIRMO.

|                                                                                       |                         | Evaluadores de Carrera Docente                                        |        |  |  |  |  |  |
|---------------------------------------------------------------------------------------|-------------------------|-----------------------------------------------------------------------|--------|--|--|--|--|--|
| UNR                                                                                   | Universidad<br>Nacional |                                                                       |        |  |  |  |  |  |
|                                                                                       | de Rosario              |                                                                       | VOLVER |  |  |  |  |  |
|                                                                                       | Si desea cerra          | r definitivamente el dictamen para el/la docente presione "Confirmo". |        |  |  |  |  |  |
| Recuerde que una vez cerrado no podrá volver a editar el dictamen para el/la docente. |                         |                                                                       |        |  |  |  |  |  |
|                                                                                       |                         | Confirmo                                                              |        |  |  |  |  |  |

Una vez cerrado el informe, se produce un ID digital del dictamen, y con éste, una constancia en PDF.

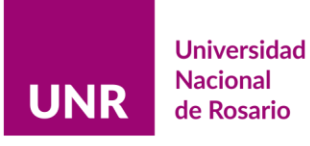

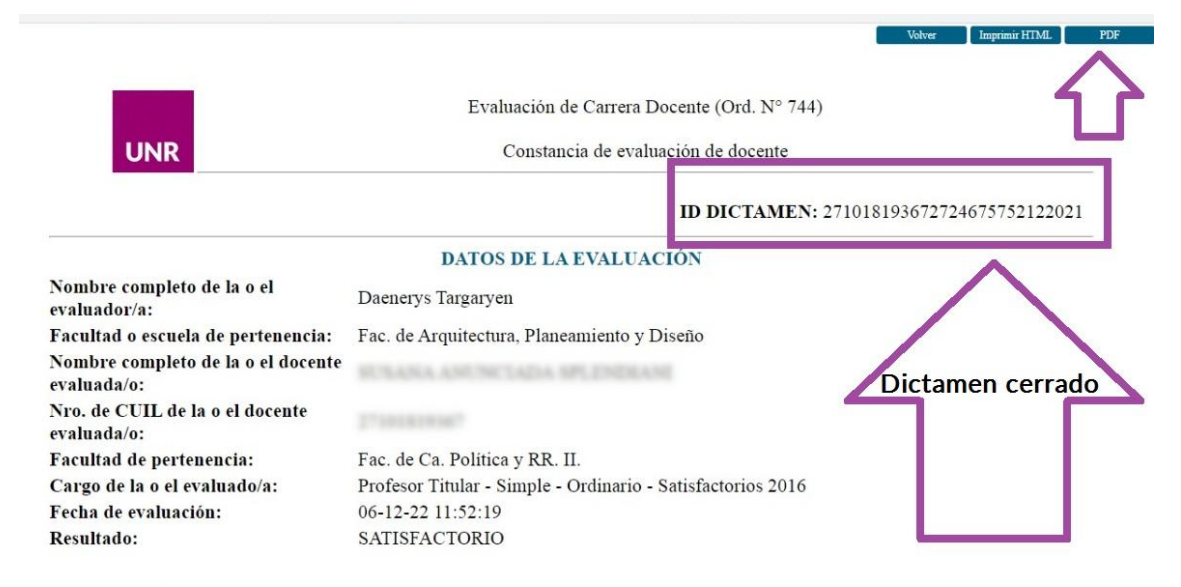

#### Descargue y envíe la constancia de evaluación.

| Evaluación                                                                     | de Carrera Docente (Ord Nº 744)                       |   |  |  |  |  |  |  |
|--------------------------------------------------------------------------------|-------------------------------------------------------|---|--|--|--|--|--|--|
| L'induction                                                                    |                                                       |   |  |  |  |  |  |  |
| Constancia de evaluación de docente                                            |                                                       |   |  |  |  |  |  |  |
| UNR                                                                            |                                                       | _ |  |  |  |  |  |  |
| ID INFORME: 271018193672724675752122021                                        |                                                       |   |  |  |  |  |  |  |
| Constancia de evaluación de docente<br>ID INFORME: 271018193672724675752122021 |                                                       |   |  |  |  |  |  |  |
| 1. DATOS DE LA EVALUACIÓN                                                      |                                                       |   |  |  |  |  |  |  |
| Nombre completo de la o el evaluador/a:                                        | Daenerys Targaryen                                    |   |  |  |  |  |  |  |
| Facultad o escuela de pertenencia:                                             | Fac. de Arquitectura, Planeamiento y Diseño           |   |  |  |  |  |  |  |
| Nombre completo de la o el docente<br>evaluada/o:                              | BURANA ANUNCUADA DELENDRANI                           |   |  |  |  |  |  |  |
| Nro. de CUIL de la o el docente evaluada/o:                                    | 27101818080                                           |   |  |  |  |  |  |  |
| Cargo de la o el evaluado/a:                                                   | Profesor Titular-Simple-Ordinario-Satisfactorios 2016 |   |  |  |  |  |  |  |
| Fecha de evaluación:                                                           | 06-12-22 11:52:56                                     |   |  |  |  |  |  |  |
| Resultado:                                                                     | SATISFACTORIO                                         |   |  |  |  |  |  |  |
|                                                                                |                                                       |   |  |  |  |  |  |  |
|                                                                                |                                                       |   |  |  |  |  |  |  |

Esto concluye la gestión mecánica de la evaluación en el sistema.

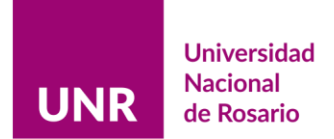

## Sección 3

 Las secciones de las plataformas CVar y/o SIGEVA no son correlativas a los Ejes de Carrera Docente. Aquí se brinda una guía orientativa para correlacionar los Ejes y las secciones de CVar y/o SIGEVA.

## **EJE DOCENCIA**

#### Sección DATOS PERSONALES

Experticia en CyT Resumen

#### Sección CARGOS

<u>Docencia</u> Nivel Universitario y/o Posgrado

<u>Cargos I + D</u> Cargos de I + D en otro tipo de instituciones Categorización del Programa de Incentivos

<u>Otros cargos</u> Otros cargos

#### Sección ANTECEDENTES

<u>Evaluación</u> Evaluación de personal CyT y jurado de tesis y/o premios

# **EJE FORMACIÓN**

#### Sección FORMACIÓN

<u>Formación académica</u> Nivel universitario de posgrado/doctorado Nivel universitario de posgrado/maestría Nivel universitario de posgrado/especialización Nivel universitario de grado Nivel terciario no universitario

<u>Formación complementaria</u> Especialidad certificada por organismo/s de salud Posdoctorado Cursos de posgrado y/o capacitaciones extracurriculares Estancias y pasantías

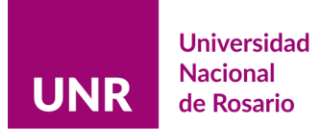

#### Sección ANTECEDENTES

<u>Formación de recursos humanos en CyT</u> Becarios Tesistas Investigadores Pasantes de I+D y/o formación académica Personal técnico y de apoyo a la I+D

<u>Evaluación</u> Evaluación de personal CyT y jurado de tesis y/o premios Evaluación de programas/proyectos de I+D y/o extensión Evaluación de trabajos en revistas CyT Evaluación institucional Otro tipo de evaluación

<u>Otras actividades CyT</u> Ejercicio de la profesión en el ámbito no académico

#### Sección OTROS ANTECEDENTES

<u>Redes, gestión editorial y eventos</u> Participación u organización de eventos CyT

## EJE INVESTIGACIÓN

#### Sección ANTECEDENTES

<u>Financiamiento CyT</u> Proyectos de I+D Proyectos de comunicación pública de CyT Becas recibidas

#### Sección OTROS ANTECEDENTES

<u>Redes, gestión editorial y eventos</u> Trabajos en eventos C-T no publicados Coordinación de proyectos de cooperación académica o C-T Gestión editorial

#### Sección PRODUCCIONES Y SERVICIOS

<u>Publicaciones</u> Artículos publicados en revistas Libros Partes de libros Trabajos en eventos C-T publicados Tesis Demás producciones C-T publicados Informes técnicos

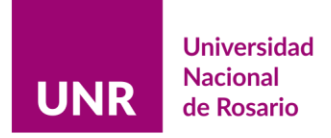

# **EJE EXTENSIÓN**

### Sección ANTECEDENTES

Extensión Comunicación pública de la ciencia y la tecnología Extensión rural o industrial Prestación de servicios sociales y/o comunitarios Producción y/o divulgación artística o cultural Otro tipo de actividad de extensión

<u>Financiamiento CyT</u> Proyectos de extensión, vinculación y transferencia

## Sección PRODUCCIONES Y SERVICIOS

<u>Producción artística</u> Musical-sonora Visual Audiovisual multimedial Corporal teatral Género literario narrativo Género literario dramático, poético o ensayo Género literario guión Otro tipo de género literario

<u>Desarrollos tecnológicos, organizacionales y socio-comunitarios</u> Desarrollo de productos, procesos productivos y sistemas tecnológicos Desarrollo de procesos socio-comunitario

# **EJE GESTIÓN INSTITUCIONAL**

#### Sección CARGOS

<u>Cargos en gestión institucional</u> Cargos en gestión institucional

<u>Cargos I+D</u> Cargos en organismos científico-tecnológicos Cargos de I+D en otro tipo de instituciones

#### Sección PRODUCCIONES Y SERVICIOS

Desarrollos tecnológicos, organizacionales y socio-comunitarios Desarrollo de procesos de gestión pública

#### Sección OTROS ANTECEDENTES

<u>Redes, gestión editorial y eventos</u> Participación en redes temáticas o institucionales

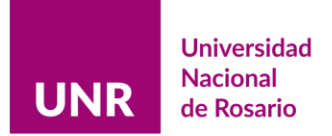

## Indicaciones y sugerencias para el proceso de evaluación.

- 2) Contenidos a considerar para la evaluación (art. 16, Ord. 744):
- Obligatorio
- Opcional

|                                              | 4/5                  | 3/5             | 2/5               | 4/5                   | 3/5              | 2/5                | 4/5                  | 3/5             | 2/5               | 4/5              | 3/5         | 2/5           | 4/5                      | 3/5                 | 2/5                   |
|----------------------------------------------|----------------------|-----------------|-------------------|-----------------------|------------------|--------------------|----------------------|-----------------|-------------------|------------------|-------------|---------------|--------------------------|---------------------|-----------------------|
| Eje de o<br>Cumplimiento te<br>obligatorio U | Titular<br>Exclusivo | Titular<br>Semi | Titular<br>Simple | Asociado<br>Exclusivo | Asociado<br>Semi | Asociado<br>Simple | Adjunto<br>Exclusivo | Adjunto<br>Semi | Adjunto<br>Simple | JTP<br>Exclusivo | JTP<br>Semi | JTP<br>Simple | Ayudante 1°<br>Exclusivo | Ayudante 1°<br>Semi | Ayudante 1°<br>Simple |
| EJE DOCENCIA                                 | •                    | •               | •                 | •                     | •                | ٠                  | •                    | •               | •                 | •                | •           | •             | •                        | •                   | •                     |
| EJE FORMACION                                | ٠                    | ٠               | ٠                 | ٠                     | ٠                | ٠                  | ۲                    | •               | •                 | ٠                | ٠           | •             | •                        | •                   | •                     |
| eje<br>Investigación                         | ٠                    |                 |                   | •                     |                  |                    | •                    |                 |                   | ٠                |             |               | ٠                        |                     |                       |
| EJE EXTENSION                                |                      |                 |                   |                       |                  |                    |                      |                 |                   |                  |             |               |                          |                     |                       |
| EJE GESTION<br>INSTITUCIONAL                 |                      |                 |                   |                       |                  |                    |                      |                 |                   |                  |             |               |                          |                     |                       |
|                                              |                      |                 |                   |                       |                  |                    |                      |                 |                   |                  |             |               |                          |                     |                       |

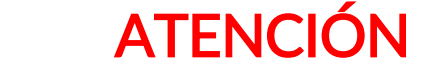

El Art. 16 refiere a los requisitos **mínimos** a cumplir por cargo y dedicación. Es obligatorio que cuente con ellos.

- **3)** Para la evaluación de los *Proyectos de Trabajo* (solo para cargos de Titulares y Asociados), se sugiere lo siguiente:
  - a) Se realizará una entrevista virtual, a través de la plataforma Google Meet, entre las y los evaluadores y el o la docente a evaluar. La entrevista se centrará únicamente en el proyecto de trabajo ya que los informes individuales deberán evaluarse con anterioridad.
  - b) La entrevista debe ser considerada como una instancia que permita a la o el docente explicitar las acciones que se propone llevar a cabo para cumplir el proyecto de trabajo presentado. Ello, teniendo en cuenta la dedicación docente y los integrantes del equipo docente. En ese marco, debería ser concebida como una instancia en la cual se valorarán únicamente la exposición y la defensa del plan de trabajo propuesto.
  - c) Al finalizar la entrevista y a los fines de la evaluación, se deberán evaluar global y conjuntamente tanto el informe individual como el proyecto de trabajo. Un documento puede compensar el otro.
  - d) El dictamen de cada evaluador/a será único, con resultado Satisfactorio (si es necesario podrá efectuar recomendaciones) o No Satisfactorio (deberá fundamentarse).
  - e) Esta instancia debería durar entre 40 minutos aprox.